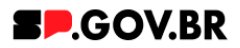

# Manual do usuário Duas Colunas com Botão

V3.0

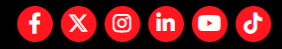

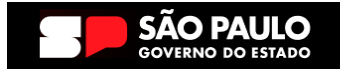

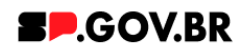

| Histórico de versões |            |                 |  |  |  |  |  |  |
|----------------------|------------|-----------------|--|--|--|--|--|--|
| VERSÃO               | DATA       | EDITADO POR     |  |  |  |  |  |  |
| V2.2                 | 19/07/2024 | Fernanda Alves  |  |  |  |  |  |  |
| V3.0                 | 21/01/2025 | Danilo Laurindo |  |  |  |  |  |  |
|                      |            |                 |  |  |  |  |  |  |

| 1. Introdução                                                | 3  |
|--------------------------------------------------------------|----|
| 2. Perfis contemplados                                       | 3  |
| 3. Como incluir o componente na página                       | 3  |
| 4. Passo a passo para configuração do componente             | 5  |
| Combo Principal                                              | 5  |
| Combo Cores                                                  | 5  |
| Combo Coluna esquerda                                        | 7  |
| Combo Coluna direita                                         | 14 |
| 5. Caminho Alternativo - Exclusão do componente              | 15 |
| 6. Caminho Alternativo - Edição de imagens na biblioteca DAM | 18 |
| 7. Caminho Alternativo - Configuração do Conteúdo web        | 21 |
| 8. Contato para dúvidas                                      | 23 |

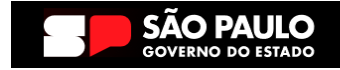

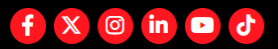

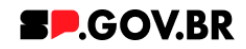

Cartilha do Componente

#### Duas Colunas com Botão

Versão: 3.0

#### 1. Introdução

O componente Duas Colunas com Botão oferece uma maneira visualmente atraente de apresentar informações importantes, dividindo o conteúdo em duas colunas de cores alternadas. Na coluna esquerda, há um título descritivo seguido por texto informativo, além de um ou dois botões para ações específicas.

Do mesmo modo, a coluna direita segue uma estrutura similar, destacando outro aspecto relevante com texto complementar e um botão para links relevantes.

Essa configuração é ideal para destacar recursos, serviços ou chamadas à ação de forma organizada e atrativa, facilitando a navegação e incentivando a interação do usuário através dos botões estrategicamente posicionados.

#### 2. Perfis contemplados

Para usabilidade do projeto, os perfis abaixo devem ser envolvidos: Editor

Publicado

## 3. Como incluir o componente na página

3.1. Clique na área indicada para ativar o modo de edição (1), e depois clique no símbolo em destaque do lado esquerdo (2) para adicionar aplicativos. Em seguida, clicar no ícone 'Componentes'.

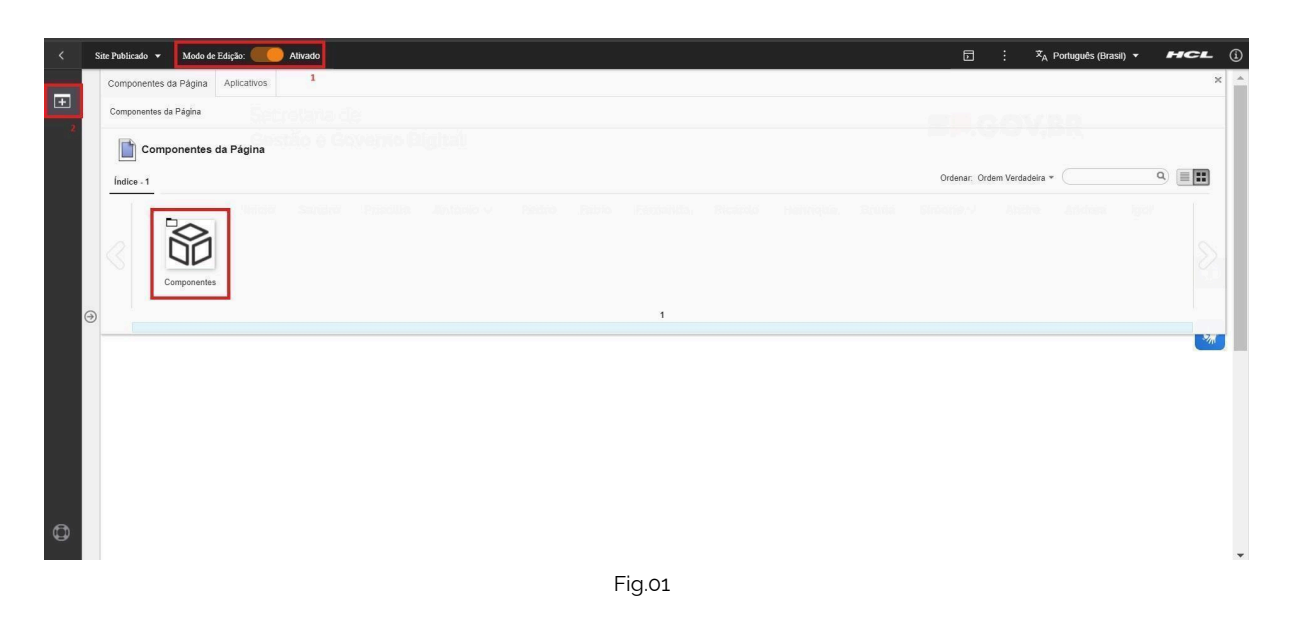

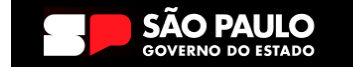

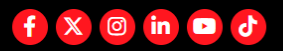

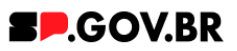

3.2. O componente em questão pode não ser exibido na primeira página, nesse caso, clique nas setas: lado direito e/ou esquerdo, ou nos números da parte inferior para seguir para a próxima página. Ou utilize o campo de pesquisa.

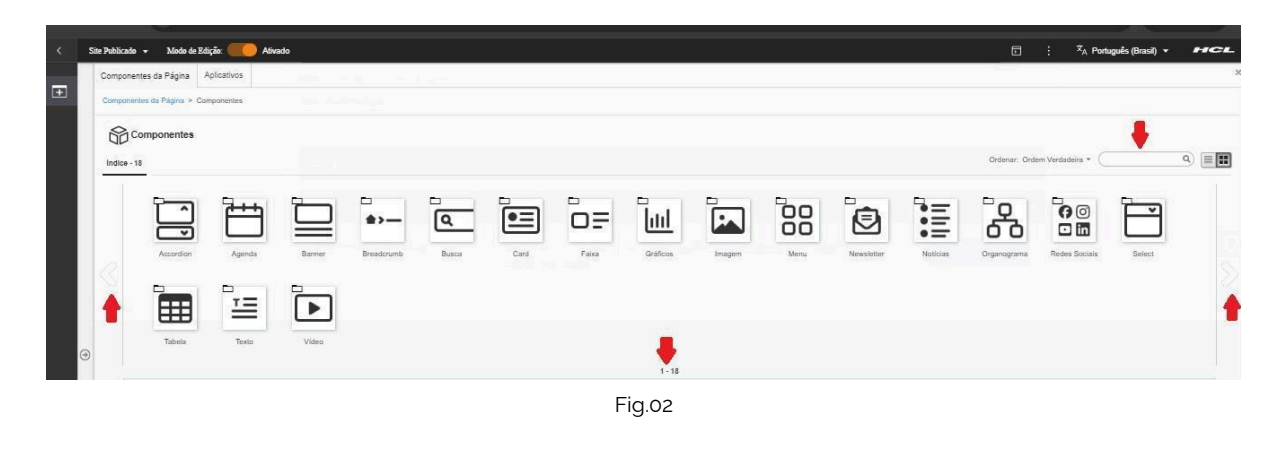

3.3. Ao encontrar a pasta 'Faixa', clique nesta.

| Publicado   | ✓ Modo de Ed       | lição: 🛑 Aliv  | vado   |            |       |      |       |          |        |      |            |          |             |               | : * <sub>A</sub> P | ortuguês (Brasil) 🔻 | HCL |
|-------------|--------------------|----------------|--------|------------|-------|------|-------|----------|--------|------|------------|----------|-------------|---------------|--------------------|---------------------|-----|
| Component   | les da Página > Co | mponentes      |        |            |       |      |       |          |        |      |            |          |             |               |                    |                     |     |
| 600         | omponentes         |                |        |            |       |      |       |          |        |      |            |          |             |               |                    |                     |     |
| Îndice - 18 | 3                  |                |        |            |       |      |       |          |        |      |            |          |             | Ordenar: Or   | dem Verdadeira 👻   |                     | ۹ 🔳 |
|             | <u>۲</u>           | <del>ک</del> ط | 'n     | <b>.</b>   |       |      |       | الما     |        | 00   | à          | •=       | <b>•</b>    | 00            |                    |                     |     |
|             | Accordion          | Agenda         | Banner | Breadcrumb | Busca | Card | Faixa | Gráficos | Imagem | Menu | Newsletter | Noticias | Organograma | Redes Sociais | Select             | Tabela              |     |
|             |                    |                |        |            |       |      |       |          |        |      |            |          |             |               |                    |                     |     |
|             | ≞                  | ►              |        |            |       |      |       |          |        |      |            |          |             |               |                    |                     |     |
|             | Texto              | Video          |        |            |       |      |       |          |        |      |            |          |             |               |                    |                     |     |

- Fig.03
- 3.4. Passe o mouse sobre o componente 'Duas Colunas com Botão', e clique no ícone mais (+) para adicionar na tela.

|        | Site Publicado 👻 Modo de Edição: 🦲 Alivado                 |                  |     |  |                  | 🕱 A Português (Brasil) 🔻 | HCL  |
|--------|------------------------------------------------------------|------------------|-----|--|------------------|--------------------------|------|
| <<br>• | Componentes da Página Aplicativos                          |                  |     |  |                  |                          | ×    |
| ±      | O item foi incluido na página.                             |                  |     |  |                  |                          |      |
|        | Componentes da Página > Componentes > Fatxa                |                  |     |  |                  |                          |      |
|        | □ = Faixa                                                  |                  |     |  |                  |                          |      |
|        | Índice - 3                                                 |                  |     |  | Ordenar: Ordem W | erdadeira +              | ۹) 🔳 |
|        | *                                                          |                  |     |  |                  |                          |      |
|        |                                                            | nteúdo na página |     |  |                  |                          |      |
|        | Lista com linit Duas Colunas Imagem com<br>com Botão Botão |                  |     |  |                  |                          |      |
|        |                                                            |                  | 1-3 |  |                  |                          |      |

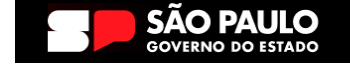

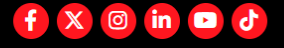

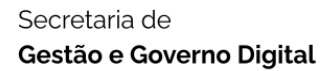

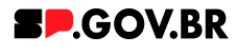

#### 4. Passo a passo para configuração do componente

4.1. O componente 'Duas Colunas com Botão' foi adicionado e os campos do Combo Principal estão disponíveis para o preenchimento.

| <   | Site Publicado 👻 | Modo de Edição: 🦲 Alivado |                                                                                                    | D | : | 🗙 Português (Brasil) 🔻 | HCL |
|-----|------------------|---------------------------|----------------------------------------------------------------------------------------------------|---|---|------------------------|-----|
| (F) |                  |                           | Duas colunas com botão                                                                                                |   |   |                        |     |
|     |                  |                           | Tags do conteúdo:"                                                                                                    |   |   |                        |     |
|     |                  |                           | duas_colunas_com_botao                                                                                                |   |   |                        |     |
|     |                  |                           | Campo obrigatório. Preencha as principais palavras do conteúdo para serem exibidas na busca, ex Banner Cadastro SPGov |   |   |                        |     |
|     |                  |                           | Cores                                                                                                    |   |   |                        |     |
|     |                  |                           | Coluna esquerda                                                                                                    |   |   |                        |     |
|     |                  |                           | ✓ Editar contexido                                                                                                    |   |   |                        | W   |
|     |                  |                           |                                                                                                    |   |   |                        | **  |
|     |                  |                           | Titulo da coluna:                                                                                                    |   |   |                        |     |
|     |                  |                           |                                                                                                    |   |   |                        |     |
| (   | 2                |                           | Texto de introdução:                                                                                                  |   |   |                        |     |
|     |                  |                           |                                                                                                    |   |   |                        |     |
|     |                  |                           | Botão 1 Botão 2                                                                                                    |   |   |                        |     |
|     |                  |                           | Exibir botão: Texto do botão.                                                                                         |   |   |                        |     |
|     |                  |                           | Sim Salba mais                                                                                                    |   |   |                        |     |
|     |                  |                           | Tipo de link:                                                                                                    |   |   |                        |     |
|     |                  |                           | Página do site                                                                                                    |   |   |                        |     |
|     |                  |                           |                                                                                                    |   |   |                        |     |
|     |                  |                           |                                                                                                    |   |   |                        |     |
| 0   |                  |                           | Coluna direita                                                                                                    |   |   |                        |     |
|     |                  |                           | Fig. 05                                                                                                    |   |   |                        |     |

#### Combo Principal

4.2. Para este componente, o campo 'Tags do conteúdo' automaticamente é preenchido.

| < | Site Peblicado 👻 Midol de Edição: 📃 🛃 Alivado                                                                          | 3 | . X <sub>A</sub> Português (Brasil) ▼ | HCL   |
|---|----------------------------------------------------------------------------------------------------|---|---------------------------------------|-------|
| Ŧ | Visualizador do Conteúdo da Web                                                                                        |   |                                       | 8+ D+ |
|   |                                                                                                    |   |                                       |       |
|   | Duas colunas com botão                                                                                                 |   |                                       |       |
|   | Tags do conteúdo."                                                                                                    |   |                                       |       |
|   | duas_colunas_com_botao                                                                                                 |   |                                       |       |
|   | Campo obrigatorio. Preenche as principais palavras do contexido para serem exitodas na busca, ex Banner Cadastro SPGov |   |                                       |       |
|   | Cores ~                                                                                                    |   |                                       | O     |
|   | Coluna esquerda 🗸                                                                                                    |   |                                       | *     |
|   | Coluna direita ~                                                                                                    |   |                                       |       |
| 0 | 8                                                                                                    |   |                                       |       |

Fig. 07

Como descrito no campo 'Tags do conteúdo', este é um campo obrigatório. Preencha com as palavras principais do conteúdo para serem exibidas na busca, quando necessário.

#### Combo Cores

4.3. Clique em cima da barra 'Cores' para abrir o combo para preenchimento dos campos.

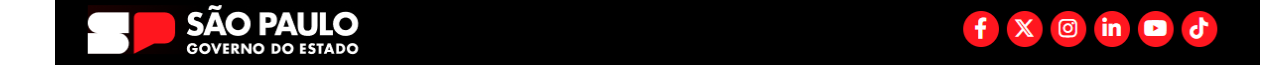

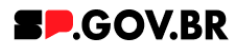

|   | Sile Publicado • Modo de Edição: • • Alivado                                                                                 | ∧ <sub>A</sub> Ponugues (Brasil) ♥ | HCL     |
|---|----------------------------------------------------------------------------------------------------|------------------------------------|---------|
| Ŧ | - Wereslander de Paetenjele de Web                                                                                           |                                    | Dr. Dr. |
|   | TILIBULADU DI CONCEDUDI NEV                                                                                                  |                                    | L. D.   |
|   | Duas colunas com botão                                                                                                    |                                    |         |
|   | Tags do conteúdo "                                                                                                    |                                    |         |
|   | duas_colunas_com_botao                                                                                                    |                                    |         |
|   | Campo obrigativio. Preenche as principais patievisas do contecuido para serem entituídas na buoca, ex. Banner Cadastro SPGov |                                    | 6       |
|   | Cores                                                                                                    |                                    |         |
|   | Cor dos botões: Cor do fundo<br># Branco                                                                                     |                                    | *       |
|   | ⊖<br>Coluna esquerda ✓                                                                                                    |                                    |         |
|   | Cotuna direita ~                                                                                                    |                                    |         |
|   | Fig. 08                                                                                                    |                                    |         |

4.4. O sistema já utiliza um padrão de cores, onde a cor dos detalhes são vermelhos (#ff161f) e a cor do fundo branco (Fig. 08):

| < | Site Publicado 👻 | Modo de Edição: 🔵 DESATIV/ | ADO                 |         |            |          | <b>⊡</b> : | ☆ <sub>A</sub> Português (Brasil) 👻 | HCL |
|---|------------------|----------------------------|---------------------|---------|------------|----------|------------|-------------------------------------|-----|
| ÷ |                  |                            | Titulo<br>Descrição |         |            | SP.GOV.B | R          |                                     |     |
|   |                  |                            | Inicio              |         |            |          |            |                                     |     |
|   |                  |                            |                     |         |            |          |            |                                     |     |
|   |                  |                            |                     |         |            |          |            |                                     | *   |
|   | €                |                            | Saiba mais          |         | Saiba mais |          |            |                                     |     |
|   |                  |                            |                     | Fig. 08 |            |          |            |                                     |     |

Caso o usuário queira personalizar os campos de cores, o campo 'Cor dos detalhes' deve ser preenchido com valor hexadecimal sem # (veja o exemplo abaixo (Fig. 09/10)). Para o campo 'Cor do fundo', ao clicar em cima deste o sistema exibe um modal com as opções de cores branco e cinza. Selecione a opção desejada e clique no botão 'Salvar'.

| s | Sar Peliticado 🖌 Modo de Edição: 👥 🚺 Alivado                                                                                               | D | : | X <sub>A</sub> Português (Brasil) ▼ | HCL   |
|---|----------------------------------------------------------------------------------------------------|---|---|-------------------------------------|-------|
|   | Visualizador do Conteúdo da Web                                                                                                    |   |   |                                     | E* D* |
|   | Duas colunas com botão                                                                                                    |   |   |                                     |       |
|   | Tags do conteúdo"                                                                                                    |   |   |                                     |       |
|   | duas_colunas_com_botao<br>Careo consetion Prevnice as principas delavas do contexido para serem exitidas ne busas ex llamer Cadastro SPGov |   |   |                                     |       |
|   | Cores                                                                                                    | ^ |   |                                     | 6     |
|   | Cor dos botões:     Cor do fundo       #     d9eb52     Cinza                                                                              |   |   |                                     | *     |
| Ð | Coluna esquerda                                                                                                    | ~ |   |                                     |       |
|   | Coluna direita                                                                                                    | ~ |   |                                     |       |
|   |                                                                                                    |   |   |                                     |       |

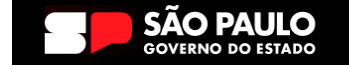

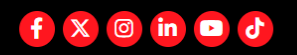

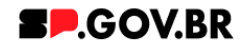

Selecione o Modo de Exibição, para visualizar a alteração. A cor dos detalhes foi alterada, assim como a cor de fundo do título.

| < | Site Publicado 👻 | Modo de Edição: 🔵 | DESATIVADO |                     |            |           | - : | 🕅 A Português (Brasil) 🔻 | HCL |
|---|------------------|-------------------|------------|---------------------|------------|-----------|-----|--------------------------|-----|
| Ŧ |                  |                   |            | Titulo<br>Descrição |            | SP.GOV.BR |     |                          |     |
|   |                  |                   |            | Inicio              |            |           |     |                          |     |
|   |                  |                   |            |                     |            |           |     |                          |     |
|   | Э                |                   |            | Salba mals          | Salba mais |           |     |                          |     |
|   |                  |                   |            | Ein de              |            |           |     |                          |     |

Fig. 10

Para este manual, utilizaremos o modelo padrão, descrito no item acima (Fig. 08).

#### Combo Coluna esquerda

4.5. O combo Coluna esquerda, automaticamente já é exibido pelo sistema. Preencha os campos 'Título da coluna' e 'Texto de introdução'.

| < | Site Publicado 👻 Modo de Edição: 🦲 Alivado |                                                                                                    | ) : | ≭ <sub>A</sub> Português (Brasil) ▼ | HCL  |
|---|--------------------------------------------|----------------------------------------------------------------------------------------------------|-----|-------------------------------------|------|
| Ŧ |                                            | Duas colunas com botão                                                                                              |     |                                     |      |
|   |                                            | Tags do conteúdo:"                                                                                                  |     |                                     |      |
|   |                                            | duas_colunas_com_botao                                                                                              |     |                                     |      |
|   |                                            | Campo obrigatorio Preencha as principais palavras do conteúdo para serem exibidas na busca ex Benner Cadastro SPGov |     |                                     |      |
|   |                                            | Cores v                                                                                                    |     |                                     |      |
|   |                                            | Coluna esquerda 🗸                                                                                                   |     |                                     | ۲    |
|   |                                            | ✓ Editar contesúdo                                                                                                  |     |                                     |      |
|   |                                            | Título da coluna:                                                                                                   |     |                                     | Sa . |
|   |                                            | Primeira coluna                                                                                                    |     |                                     |      |
|   | €                                          | Texto de introdução:                                                                                                |     |                                     |      |
|   |                                            | Esta é a coluna do lado esquerdo, que                                                                               |     |                                     |      |
|   |                                            | Botão 1 Botão 2                                                                                                    |     |                                     |      |
|   |                                            | Exibir botão: Texto do botão:                                                                                       |     |                                     |      |
|   |                                            | Sim Saiba mais                                                                                                    |     |                                     |      |
|   |                                            | Tipo de link:                                                                                                    |     |                                     |      |
|   |                                            | Página do site 2                                                                                                    |     |                                     |      |
|   |                                            |                                                                                                    |     |                                     |      |
|   |                                            |                                                                                                    |     |                                     |      |
| ۵ |                                            | Coluna direita 🗸 🗸                                                                                                  |     |                                     |      |

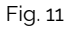

4.6. O sistema exibe duas abas: Botão 1 e Botão 2. Para configuração do Botão 1:

> Ao clicar no campo 'Exibir botão', o sistema disponibiliza as opções 'Sim' e 'Não'. Para este exemplo, seguiremos com a opção 'Sim'. Em seguida, clique no botão 'Salvar'.

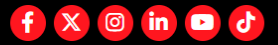

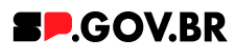

|   | Site Publicado 👻 Modo de Edição: 🚺 Alivádo |                                                                                                    | A Portugues (Brasil) ▼ | HCL     |
|---|--------------------------------------------|----------------------------------------------------------------------------------------------------|------------------------|---------|
| Ŧ |                                            | Tags do conteúdo"<br>duas_colunas_com_botao<br>Censo struptoro Premore as principas palavins do conteúdo para serem exilidas na tucas ex Banner Cadasto SPGov |                        |         |
|   |                                            | Cores ~                                                                                                    |                        |         |
|   |                                            | Coluna esquerda ~                                                                                                    |                        |         |
|   |                                            | ✓ Editar conteúdo                                                                                                    |                        | $\odot$ |
|   |                                            | Titulo da coluna<br>Primeira coluna                                                                                                    |                        | *       |
|   |                                            | Texto de introdução:                                                                                                    |                        |         |
| e | Ð                                          | Esta é a coluna do lado esquerdo, que                                                                                                    |                        |         |
|   |                                            | Botão 1 Botão 2                                                                                                    |                        |         |
|   |                                            | Exbir bolão Exbir bolão                                                                                                    |                        |         |
|   |                                            | Sim Exter collec Sim  Since Cancelar                                                                                                    |                        |         |
|   |                                            | Tipo de link:                                                                                                    |                        |         |
|   |                                            |                                                                                                    |                        |         |
|   |                                            |                                                                                                    |                        |         |
|   |                                            | Coluna direita ~                                                                                                    |                        |         |
| a |                                            |                                                                                                    |                        |         |

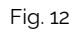

4.7. Automaticamente o sistema preenche o campo 'Texto do botão'. Caso queira alterar o conteúdo, basta clicar no campo e preencher como deseja.

| < | Site Publicado 👻 Modo de Edição: 🦲 Ativado | 🗊 🔅 🏹 Portugais (Read) 🔹 🎜                                                                                            | ICL                             |
|---|--------------------------------------------|----------------------------------------------------------------------------------------------------|---------------------------------|
|   |                                            | Tags do conteúdo."                                                                                                    |                                 |
| œ |                                            | duas_colunas_com_botao                                                                                                |                                 |
|   |                                            | Cempo obrigatoro. Preencha as principais palavras do contecuão para serem exibidas na busca, ex Banner Cadatoro SPGov |                                 |
|   |                                            | Cores V                                                                                                    |                                 |
|   |                                            | Coluna esquerda 🗸                                                                                                    |                                 |
|   |                                            | ✓ Editar conteúdo                                                                                                    | $\textcircled{\baselinetwidth}$ |
|   |                                            | Titulo da coluna:                                                                                                    | _                               |
|   |                                            | Primeira coluna                                                                                                    | *                               |
|   |                                            | Texto de introdução:                                                                                                  | _                               |
|   | 0                                          | Esta é a coluna do lado esquerdo, que                                                                                 |                                 |
|   |                                            | Botão 1 Botão 2                                                                                                    |                                 |
|   |                                            | Exibir botão: Texto do botão:                                                                                         |                                 |
|   |                                            | Sim Saiba mals                                                                                                    |                                 |
|   |                                            | Tipo de link:                                                                                                    |                                 |
|   |                                            | Página do site 3                                                                                                    |                                 |
|   |                                            |                                                                                                    |                                 |
|   |                                            |                                                                                                    |                                 |
|   |                                            | Coluna diretta ~                                                                                                    |                                 |
|   |                                            |                                                                                                    |                                 |
| Ð |                                            |                                                                                                    |                                 |

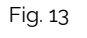

4.8. Para o campo 'Tipo de link', o sistema exibirá um modal com opções de link a ser inserido. Selecione a opção desejada e clique em 'Salvar'.

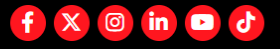

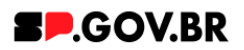

| _   | Tags do conteúdo"                                                                                                    |          |
|-----|----------------------------------------------------------------------------------------------------|----------|
| (±) | duas_colunas_com_botao                                                                                                    |          |
|     | Campo obrigatório Preencha as principais palavies do contecido para serem exibidas na busca ex Benner Cadastro SPGov                                                                                                    |          |
|     | Cores                                                                                                    | ▼        |
|     | Coluna esquerda                                                                                                    | ~ ~      |
|     | ✓ Editar or                                                                                                    | inteúdo  |
|     | Titulo da coluna:                                                                                                    |          |
|     | Primeira coluna                                                                                                    | **       |
|     | Texto de introdução:                                                                                                    | _        |
| 9   |                                                                                                    |          |
|     | Botão 1 Botão 2                                                                                                    |          |
|     | Exibir botão: Texto do botão:                                                                                                    |          |
|     | Sim                                                                                                    |          |
|     | Tipo de link<br>Pagina do site<br>Figona do site<br>Figona do site<br>Figona do site<br>Figona do site<br>Figona do site<br>Figona do site<br>Figona do site<br>Figona do site<br>Figona do site<br>Figona do site<br>Figona do site<br>Figona do site<br>Figona do site<br>Figona do site<br>Figona do site<br>Figona do site |          |
|     | (Addino bas conuced                                                                                                    |          |
|     | Coluna direita                                                                                                    | <b>~</b> |
| 6   |                                                                                                    |          |

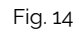

4.9. Abaixo, iremos exibir neste manual a configuração de cada opção citada acima para o campo 'Tipo de link' para que se sinta mais confortável em utilizá-las de forma assertiva.

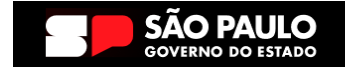

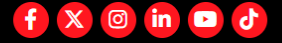

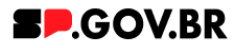

#### I. <u>Página do site</u>

 A. Após selecionar a opção Página do site, clique no botão 'Refresh' ao lado direito do campo. Será exibido o campo 'Link da página'.

| < | Site Publicado 🐱 | Modo de Edição: 🦲 Ativado |                                                                                                    | Ū | 🗙 A Português (Brasil) 👻 | HCL |
|---|------------------|---------------------------|----------------------------------------------------------------------------------------------------|---|--------------------------|-----|
|   |                  |                           | Tags do conteúdo:"                                                                                                    |   |                          |     |
| + |                  |                           | duas_colunas_com_botao                                                                                                |   |                          |     |
|   |                  |                           | Campo obrigatório. Preencha as principais palavras do conteúdo para serem exibidas na bussa, ex Banner Cadastro SPGov |   |                          |     |
|   |                  |                           | Cores                                                                                                    | ~ |                          |     |
|   |                  |                           | Coluna esquerda                                                                                                    | ~ |                          |     |
|   |                  |                           | Editar contexido                                                                                                    |   |                          | •   |
|   |                  |                           | Titulo da coluna:                                                                                                    |   |                          |     |
|   |                  |                           | Primeira coluna                                                                                                    |   |                          | *   |
|   |                  |                           | Texto de introdução:                                                                                                  |   |                          | - M |
|   | 9                |                           | Esta é a coluna do lado esquerdo, que                                                                                 |   |                          |     |
|   |                  |                           | Botão 1 Botão 2                                                                                                    |   |                          |     |
|   |                  |                           | Exibir botão: Texto do botão:                                                                                         |   |                          |     |
|   |                  |                           | Sim Salba mals                                                                                                    |   |                          |     |
|   |                  |                           | Tipo de link: Link da página: *                                                                                       |   |                          |     |
|   |                  |                           | Página do site 💋                                                                                                    |   |                          |     |
|   |                  |                           |                                                                                                    |   |                          |     |
|   |                  |                           |                                                                                                    |   |                          |     |
|   |                  |                           | Coluna direita                                                                                                    | ~ |                          |     |
|   |                  |                           |                                                                                                    |   |                          |     |

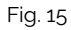

 B. O sistema irá exibir um modal para preenchimento do campo com opções 'URL Externa' e 'Conteúdo da web'.
 Para este exemplo, iremos inserir uma URL Externa. Clique no botão 'Salvar'.

f

 $\mathbf{X}$ 

O in ►

5

| <  | Site Publicado 👻 | Modo de Edição: 🦲 Ativado |                                                                                                    |                       | I :                                       | 🕱 A Português (Brasil) 🔻    | HCL     |
|----|------------------|---------------------------|----------------------------------------------------------------------------------------------------|-----------------------|-------------------------------------------|-----------------------------|---------|
| Ŧ  |                  |                           | Tags do conteúdo."<br>duas_colunas_com_botao<br>Como obrgatiro Preende as principas palavas do conteúdo para serem exitedas na bussa ex Banner Catastro SPGov<br>Corres | ~                     |                                           |                             |         |
|    |                  |                           | Coluna esquerda                                                                                                    | ~                     |                                           |                             |         |
| G  | ٥                |                           |                                                                                                    |                       | :<br>IRL Externs                          |                             | ©<br>** |
|    |                  |                           | Tipo de link: Leik do todo de Exquenda 1 Pagina do site 2                                                                                                    | O C<br>Digit<br>https | conteúdo da<br>te uma URI<br>s://cms.sp.g | a Web<br>L: ®<br>gov.br/cms |         |
|    |                  |                           | Cotuna direita                                                                                                    | Sa                    | alvar                                     | Cancelar                    |         |
| ¢. |                  |                           |                                                                                                    |                       |                                           |                             |         |

SÃO PAULO GOVERNO DO ESTADO

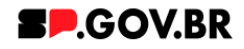

<u>Obs</u>: Ao final deste manual, o usuário encontrará o item **Configuração do Conteúdo web**, para orientação do conteúdo

- II. Link Externo
  - A. Após selecionar a opção Link Externo, clique no botão 'Refresh' ao lado direito do campo. Será exibido o campo 'Link do site externo'. Para este exemplo, iremos inserir uma URL Externa.

| < | Site Publicado 👻 Modo de Edição: 🦲 Ativado |                                                                                                    | <br>i) • <b>HCL</b> |
|---|--------------------------------------------|----------------------------------------------------------------------------------------------------|---------------------|
| Ŧ |                                            | Tags do conteúdo."<br>duas_coluras_com_botao<br>Campo admaterio Prencha se amonase palamas do conteúdo para serem estividar no bucos es Berner Cotactro SPGov |                     |
|   |                                            | Cores ~                                                                                                    |                     |
|   |                                            | Coluna esquerda 🗸 🗸                                                                                                    |                     |
|   |                                            | ✓ Editar contexido                                                                                                    |                     |
|   |                                            | Titulo da coluna:                                                                                                    | *                   |
|   |                                            | Texto de introdução:                                                                                                    | _                   |
| 0 | Ð                                          | Esta é a coluna do lado esquerdo, que                                                                                                    |                     |
|   |                                            | Botão 1 Botão 2                                                                                                    |                     |
|   |                                            | Exibir botão: Texto do botão.                                                                                                    |                     |
|   |                                            | Sim Tipo de Inix Link externo Salvar Center                                                                                                    |                     |
| ٥ |                                            | Coluna diretta 🗸 🗸                                                                                                    |                     |

Fig.17

B. Preencha com o endereço do link desejado e clique no botão 'Salvar'.

| < | Site Publicado 👻 | Modo de Edição: 🦲 Alivado |                                                                                                    | Ð          | Ż <sub>A</sub> Português (Brasil) 🔻 | HCL |
|---|------------------|---------------------------|----------------------------------------------------------------------------------------------------|------------|-------------------------------------|-----|
| Ŧ |                  |                           | Taga do conteúdo"<br>duas_columas_com_botao<br>Campo osrguitoro Prenton as principas palavias do conteudo para serem exibidas na tuosa, ex Banner Cadastro SPGov |            |                                     |     |
|   |                  |                           | Cores<br>Coluna esquerda                                                                                                    | ~          |                                     |     |
|   |                  |                           | Editar conteúdo                                                                                                    |            |                                     | (   |
|   |                  |                           | Titulo da coluna:                                                                                                    |            |                                     |     |
|   |                  |                           | Primeira coluna                                                                                                    |            |                                     | *   |
|   |                  |                           | Texto de introdução:                                                                                                    |            |                                     |     |
|   | 9                |                           | Esta é a coluna do lado esquerdo, que                                                                                                    |            |                                     |     |
|   |                  |                           | Bolão 1 Bolão 2                                                                                                    |            |                                     |     |
|   |                  |                           | Exibir botão: Texto do botão:                                                                                                    | <u> </u>   |                                     |     |
|   |                  |                           | Sim Salba mais                                                                                                    | Link:      |                                     |     |
|   |                  |                           | Tipo de link: Link do Botio da Esquerda 1                                                                                                    | ORL E      | oterna<br>údo da Web                |     |
|   |                  |                           | Link externo 2                                                                                                    | https://cm | na URL: ®<br>ns.sp.gov.br/cms       |     |
|   |                  |                           |                                                                                                    |            |                                     |     |
|   |                  |                           |                                                                                                    | Salvar     | Cancelar                            |     |
|   |                  |                           | Coluna direita                                                                                                    |            |                                     |     |
| ٥ |                  |                           |                                                                                                    |            |                                     |     |
|   |                  |                           | Fig.18                                                                                                    |            |                                     |     |

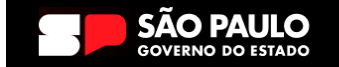

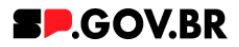

#### III. Arquivo para download

 A. Após selecionar a opção Arquivo para download, clique no botão 'Refresh' ao lado direito do campo. Será exibido o botão '+' (Adicione o arquivo para download).

| < | Site Publicado • Modo de Edição: 🛑 Altivado                                                                                                    |   | X <sub>A</sub> Português (Brasil) ▼ | HCL |
|---|----------------------------------------------------------------------------------------------------|---|-------------------------------------|-----|
| ÷ | Tags do conteúdo:         duas, colunas, com, botao         Cerros origidorio Prencha es principas palares do conteúdo para serem exitidas na bucca en Barner Cadacto SPGor         Corres       V         Coluna esquerda       V                                                                                   |   |                                     | 0   |
|   | Titulo da coluna         Primeira coluna         Toto de introdução:         Esta é a coluna do lado esquerdo, que         Botão 1       Botão 2         Exibir botão:       Texto do botão         Sim       Tipo de init.         Arquivo para download       severere         Cotuna direita       Cotuna direita |   |                                     | ¥#  |
| < | Fig. 19                                                                                                    | : | Ž <sub>A</sub> Português (Brasil) ▼ | HCL |
| Ŧ | rega ou contendou. duas, colunas, com, botao Campo obrigativo. Preenche as principais palevras do contexido pra serem exibidas na busca ex. Banner Cadastro SPCov                                                                                                    |   |                                     |     |

| Campo obrigatório. Preencha as principais palavras do conteúdo para serem exibidas na busca, ex. Banner Cadastro SPGov |         |
|----------------------------------------------------------------------------------------------------|---------|
| Cores ~                                                                                                    |         |
| Coluna esquerda 🗸                                                                                                    |         |
| ✓ Editar conteúdo                                                                                                    | $\odot$ |
| Titulo da coluna:                                                                                                    | _       |
| Primeira coluna                                                                                                    | **      |
| Texto de introdução:                                                                                                   | _       |
| Esta é a coluna do lado esquerdo, que                                                                                  |         |
| Botão 1 Botão 2                                                                                                    |         |
| Exibir botão: Texto do botão:                                                                                          |         |
| Sim Saiba mais                                                                                                    |         |
| Tipo de link:                                                                                                    |         |
| Arquivo para download 😕 🛨 Adicione o arquivo para download                                                             |         |
|                                                                                                    |         |
|                                                                                                    |         |
| Coluna direita 🗸 🗸                                                                                                    |         |
|                                                                                                    |         |

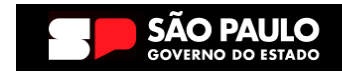

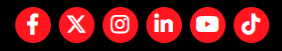

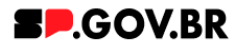

B. O sistema irá exibir um modal para preenchimento do campo. Clique no botão 'Selecionar'.

| <   | Site Publicado 👻 Modo de Edição: 🦲 Alivado |                                                                                                    | <br>HCL |
|-----|--------------------------------------------|----------------------------------------------------------------------------------------------------|---------|
| _   |                                            | Tags do conteúdo."                                                                                                    |         |
| (±) |                                            | duas_colunas_com_botao                                                                                                 |         |
|     |                                            | Campo obrigatorio. Preencha as principais palaviras do conteúdo para serem exibidas na busca, ex Banner Cadastro SPGov |         |
|     |                                            | Cores ~                                                                                                    |         |
|     |                                            | Coluna esquerda 🗸 🗸                                                                                                    |         |
|     |                                            | ✓ Editar conteúdo                                                                                                    |         |
|     |                                            | Titulo da coluna:                                                                                                    |         |
|     |                                            | Primeira coluna                                                                                                    | ***     |
|     |                                            | Texto de introdução:                                                                                                   | _       |
| 0   | •                                          | Esta é a coluna do lado esquerdo, que                                                                                  |         |
|     |                                            | Botão 1 Botão 2                                                                                                    |         |
|     |                                            | Exibir botão: Texto do botão:                                                                                          |         |
|     |                                            | Sim Saiba mais                                                                                                    |         |
|     |                                            | Tipo de link: Arqui                                                                                                    |         |
|     |                                            | Arquivo para download 2 +                                                                                              |         |
|     |                                            |                                                                                                    |         |
|     |                                            | Salvar Cancelar                                                                                                    |         |
|     |                                            | Coluna direita 🗸                                                                                                    |         |
| ക   |                                            |                                                                                                    |         |

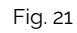

C. O sistema exibirá a biblioteca para seleção de um arquivo.
 Selecione e clique no botão 'Inserir'. Clique no botão 'Salvar'.
 Atualize a página.

| <  | Site Publicado 👻 Modo de Edição: 🧰 Alivado |                                                      | 🖸 : 🏹 Português (Brasil) 🗸 <b>FICL</b>                                                       |
|----|--------------------------------------------|------------------------------------------------------|----------------------------------------------------------------------------------------------|
| Ŧ  | Insert M                                   | Cores da                                             | <br>                                                                                         |
|    | Ferr                                       | anda 1 tem Rescruptorad Q Pesquisar                  | Tudo 🗸 🔂 🔂 Data 👻                                                                            |
|    | Coleç<br>C.7<br>Altvor<br>Este             | bes / Fernanda & & & & & & & & & & & & & & & & & & & | Propriedades ×                                                                               |
| ¢. | Ar                                         | ulvo para manuais e teste                            | Campado<br>5/6/2024 16.08 por 35645715829<br>Metadados integrados<br>URLs<br>Cancelar Insent |

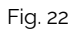

O tamanho limite para o arquivo é de 14Mb.

D. Clique no botão 'Salvar'.

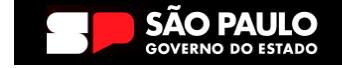

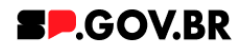

4.10. <u>Para configuração do Botão 2</u>, seguiremos as mesmas orientações do item 1.10 deste documento.

#### Combo Coluna direita

- 4.11. Para a configuração do combo Coluna direita, seguiremos as mesmas orientações do item 1.9 deste documento.
- 4.12. Após a configuração do componente 'Duas Colunas com botão', este já estará disponível em sua página.

| < | Site Publicado 👻 | Modo de Edição: 🌘 | DESATIVADO |                            |            |             |           |         |         |            |               |                |              |          | . ⊡   | X <sub>A</sub> Português | (Brasil) 👻 | HCL        |
|---|------------------|-------------------|------------|----------------------------|------------|-------------|-----------|---------|---------|------------|---------------|----------------|--------------|----------|-------|--------------------------|------------|------------|
| Ŧ |                  |                   |            | Titulo<br><b>Descriç</b> á | ão         |             |           |         |         |            |               |                | <b>8.</b> .0 | GOV.BI   | z     |                          |            |            |
|   |                  |                   |            | Inicio Sa                  | andro P    | Priscilla 🗸 | Antonio 🗸 | Pedro 🗸 | Fabio 🗸 | Fernanda 🗸 | Ricardo       | Henrique       | Bruna 🗸      | Simone 🗸 | Andre | Andrea 🧡                 | igor 🗸     | Nelio 🗸    |
|   |                  |                   |            |                            |            |             |           |         |         |            |               |                |              |          |       |                          |            | $\bigcirc$ |
|   |                  |                   |            | PRIME                      | IRA COI    | LUNA        |           |         |         |            | SEGUN         | NDA COLU       | JNA          |          |       |                          |            | *          |
| 0 | Ð                |                   |            | Esta é a colur             | na do lado | esquerdo, o | que       |         |         |            | Esta é a colu | na do lado dir | eito, que    |          |       |                          |            |            |
|   |                  |                   |            | Saiba mais<br>Clique aqu   | s<br>.i    |             |           |         |         | (          | Saiba mai     | 5              |              |          |       |                          |            |            |
|   |                  |                   |            |                            |            |             |           |         |         |            |               |                |              |          |       |                          |            |            |

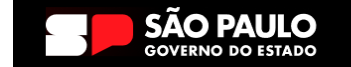

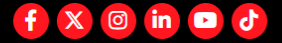

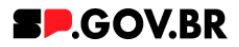

## 5. Caminho Alternativo - Exclusão do componente

5.1. No caso da necessidade de exclusão do componente adicionado, o usuário deverá clicar no ícone lista, no canto superior ao lado direito do componente, como exibido na imagem abaixo.

| < | Site Publicado 🔻 Modo de I | Edição: 🦲 Ativado                        |                                       | ⊡ : × <sub>A</sub>   | Português (Brasil) 🗸 HCL 🛈 |
|---|----------------------------|------------------------------------------|---------------------------------------|----------------------|----------------------------|
| Ŧ | Visualizador do            | Conteúdo da Web (Contextual)             |                                       |                      |                            |
|   |                            | Painel de imagens                        |                                       |                      | - 1                        |
|   |                            | ID: effbfc9f-7947-4bad-bc26-0b59cf14dc68 | 0                                     | + Ima                | gem                        |
|   |                            | Titulo do painel:                        | Palavra-chave do painel de imagens: ③ | Usar o background: ③ |                            |
|   |                            | Conhecendo o componente Imagem de        | chv_painel01                          | Sim                  | $\odot$                    |
| 0 | Ð                          | Mostrar opções do botão                  |                                       |                      | -                          |
|   |                            | Cores                                    |                                       |                      | ×                          |
|   |                            | Imagens do Painel                        |                                       |                      | ~                          |
|   |                            |                                          |                                       |                      |                            |
|   |                            |                                          |                                       |                      |                            |
| ٥ | 4                          | Categoria 1 Catego                       | oria 2 Categoria 3                    | Ouvidoria            | •                          |

Fig. 31

5.2. Clique em 'Excluir', para excluirmos o componente.

| < | Site Publicado 🔻 Modo de | Edição: 🦲 Alivado                                                                     |                                     |                      |                             | : <sup>X</sup> A Português (Brasil) → <b>HCL</b> (1)                                             |
|---|--------------------------|---------------------------------------------------------------------------------------|-------------------------------------|----------------------|-----------------------------|--------------------------------------------------------------------------------------------------|
| + | Visualizador do          | Conteŭdo da Web (Contextual)<br>Painel de imagens                                     |                                     |                      |                             | e≃ o-<br>imagem_em_painel publicado<br>Abrir Formulário de Leitura<br>Abrir Formulário de Edição |
|   |                          | ID: effbfc9f-7947-4bad-bc26-0b59<br>Titulo do painet:<br>Conhecendo o componente Imag | Palavra-chave do em de chv_painel01 | painel de imagens. 🕥 | Usar o background: ③<br>Sim | + Excluir                                                                                        |
| 9 | 1                        | <ul> <li>Mostrar opções do botão</li> <li>Cores</li> </ul>                            |                                     |                      |                             | ~                                                                                                |
|   |                          | Imagens do Painel                                                                     |                                     |                      |                             | ~                                                                                                |
| ٥ |                          | Categoria 1                                                                           | Categoria 2                         | Categoria 3          | Ouvidoria                   | -                                                                                                |

Fig. 32

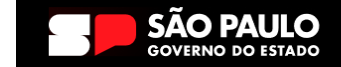

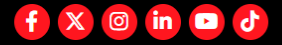

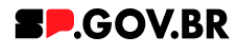

5.3. Em seguida, confirme a exclusão no botão OK para que o componente seja excluído de sua página.

| <        | Site Publicado 🔻 Modo de | Edição: 🦲 Ativado                 |                                                                 |                           | ि ं र्य <sub>A</sub> Português (Brasit) ▼ | HCL () |
|----------|--------------------------|-----------------------------------|-----------------------------------------------------------------|---------------------------|-------------------------------------------|--------|
| Ŧ        | Visualizador de          | o Conteúdo da Web (Contex         | tual)                                                           |                           |                                           | E* D*  |
|          |                          | Painel de imagens                 |                                                                 |                           |                                           |        |
|          |                          | ID: effbfc9f-7947-4               | bad-bc26-0b59cf14dc68 ⑦                                         |                           | + Imagem                                  |        |
|          |                          | Titulo do painel:<br>Conhecendo o | Excluir                                                         |                           | $\otimes$                                 |        |
| 9        | ,                        | Mostrar opçõe                     | Clique em <b>OK</b> para excluir "imagem_em_painel". Caso contr | àrio, clique em Cancelar. | •                                         |        |
|          |                          | Cores                             | OK                                                              |                           | × 1                                       |        |
|          |                          | Imagens do Paine                  | શ                                                               |                           | ~                                         |        |
|          |                          |                                   |                                                                 |                           |                                           |        |
| <b>A</b> |                          |                                   |                                                                 |                           |                                           |        |
| <b>U</b> |                          | Categoria 1                       | Categoria 2                                                     | Categoria 3               | Ouvidoria                                 |        |
|          |                          |                                   |                                                                 | Fig. 33                   |                                           |        |

5.4. Após os passos anteriores serem executados, o componente não estará mais disponível.

| <  | Site Publicado | ▼ Mod      | o de Edição: 🦲 Ativado                                   |                                                          |                                                          | 🖸 : 🕅 Português (Brasil) 👻 🎜 | ICL      | ١ |
|----|----------------|------------|----------------------------------------------------------|----------------------------------------------------------|----------------------------------------------------------|------------------------------|----------|---|
| Ŧ  | VI             | isualizado | r do Conteúdo da Web                                     |                                                          |                                                          |                              | •        | ^ |
|    | 4              | A<br>Ca    | WİSO<br>onfiguração inválida localizada. Entre em        | contato com o administrador.                             |                                                          |                              |          |   |
|    | 9              |            |                                                          |                                                          |                                                          |                              | <b>®</b> |   |
|    |                |            | Categoria 1                                              | Categoria 2                                              | Categoria 3                                              | Ouvidoria                    |          |   |
| đ  |                |            | Lorem ipsum dolor sit amet<br>Lorem ipsum dolor sit amet | Lorem ipsum dolor sit amet<br>Lorem ipsum dolor sit amet | Lorem ipsum dolor sit amet<br>Lorem ipsum dolor sit amet | Transparência                |          |   |
| Ū, |                |            | Lorem iosum dolor sit amet                               | Lorem iosum dolor sit amet                               | Lorem ipsum dolor sit amet                               |                              |          | l |

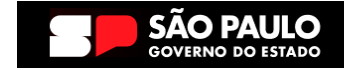

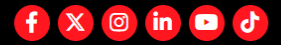

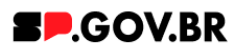

5.5. Após o componente ser excluído com sucesso, é necessário a exclusão também do \*portlet. Clique na opção 'Excluir'.

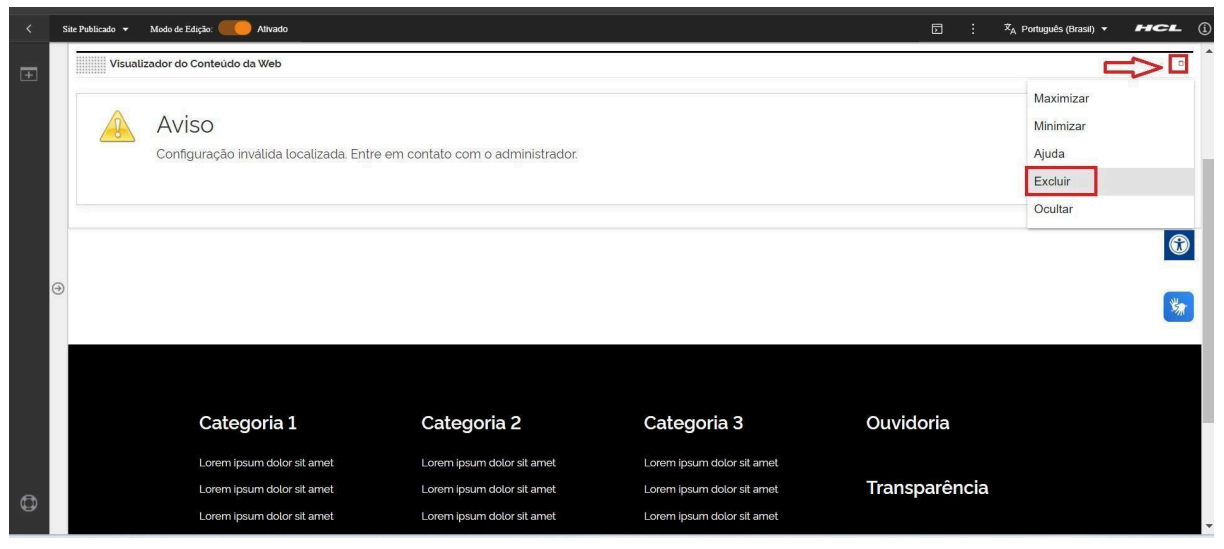

Fig. 35

\*portlet - é um componente visual independente que pode ser utilizado para disponibilizar informações dentro de uma página Web.

## 5.6. Confirme a exclusão no botão 'Sim' para que o portlet seja excluído.

| < | Site Publicado | ✓ Modo de Edição: Alivado                        |                                   |                                                                                                    | ⊡ : X <sub>A</sub> Português (Brasil) ▼ | HCL (j    |
|---|----------------|--------------------------------------------------|-----------------------------------|----------------------------------------------------------------------------------------------------|-----------------------------------------|-----------|
| + | Vis            | sualizador do Conteúdo da Web                    |                                   |                                                                                                    |                                         | □-        |
|   |                | Aviso<br>Configuração inválida localizada. Entre | e em contato com o administrador. |                                                                                                    |                                         |           |
|   | <br>∂          |                                                  | Excluir Portlet                   | Construction de la construction de la construction |                                         | <b>()</b> |
|   |                | Categoria 1                                      | Categoria 2                       | Categoria 3                                                                                                    | Ouvidoria                               |           |
|   |                | Lorem ipsum dolor sit amet                       | Lorem ipsum dolor sit amet        | Lorem ipsum dolor sit amet                                                                                                    |                                         |           |
| 0 |                | Lorem ipsum dolor sit amet                       | Lorem ipsum dolor sit amet        | Lorem ipsum dolor sit amet                                                                                                    | Transparência                           |           |
|   |                | Lorem ipsum dolor sit amet                       | Lorem ipsum dolor sit amet        | Lorem ipsum dolor sit amet                                                                                                    |                                         | •         |
|   |                |                                                  | Fie                               | g. 36                                                                                                    |                                         |           |

5.7. Pronto! A exclusão total do componente foi executada com sucesso.

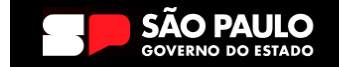

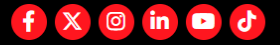

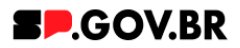

### 6. Caminho Alternativo - Edição de imagens na biblioteca DAM

6.1. Caso seja necessário editar a dimensão da imagem de sua biblioteca, clique no ícone de edição 'lápis', que ficará disponível, ao passar o mouse em cima da imagem selecionada.

| ×. | Site Publicado 👻 | Modo de Edição: 🧲 | Ativado               |                 |                           |                                |                    |             |     | ≭ <sub>A</sub> Português (Brasil) ★ | HCL |
|----|------------------|-------------------|-----------------------|-----------------|---------------------------|--------------------------------|--------------------|-------------|-----|-------------------------------------|-----|
| 4  |                  |                   | Palavra-chave do Tópi | co de 1º nivel: |                           |                                | + Adicionar Tópico | de 1º nível |     |                                     |     |
|    |                  |                   | Insert Media          |                 |                           |                                |                    |             | ×   |                                     |     |
|    |                  |                   | Imagem02 6 itens      |                 | Fazer upload              | Q Pesquisar                    | Tudo ▼ 🔂           | 8 Data 🔻    |     |                                     |     |
|    |                  |                   | Coleções / Imagem02 🖏 |                 |                           |                                |                    |             |     |                                     |     |
|    |                  |                   | Criar coleção         |                 |                           |                                |                    |             | - 1 |                                     | 0   |
|    |                  |                   | Este ano              |                 |                           |                                |                    | -           | 000 |                                     |     |
|    |                  |                   |                       |                 | Etter of                  |                                | Clour ag           |             |     |                                     | *   |
|    | •                |                   | sPower<br>Googi       |                 | FazPa                     | arte!                          |                    | R           |     |                                     |     |
|    |                  |                   |                       |                 | Sua cidade<br>eficiente e | mais digital.<br>transparente! |                    |             |     |                                     |     |
|    |                  |                   | android.png           | bg.png          | 01-responsivo.j           | pg banner.png                  | secretario4.png    |             |     |                                     |     |
|    |                  |                   |                       |                 |                           |                                |                    | . 1         |     |                                     |     |
|    |                  |                   | - A                   |                 |                           |                                |                    |             |     |                                     |     |
|    |                  |                   | GIF                   |                 |                           |                                |                    |             |     |                                     |     |
|    |                  |                   |                       |                 |                           |                                |                    | -           |     |                                     |     |
| 6  |                  |                   | GOVERN                | O DO ESTADO     |                           |                                |                    |             |     |                                     |     |

Fig. 37

6.2. Clique em 'Cortar' imagem.

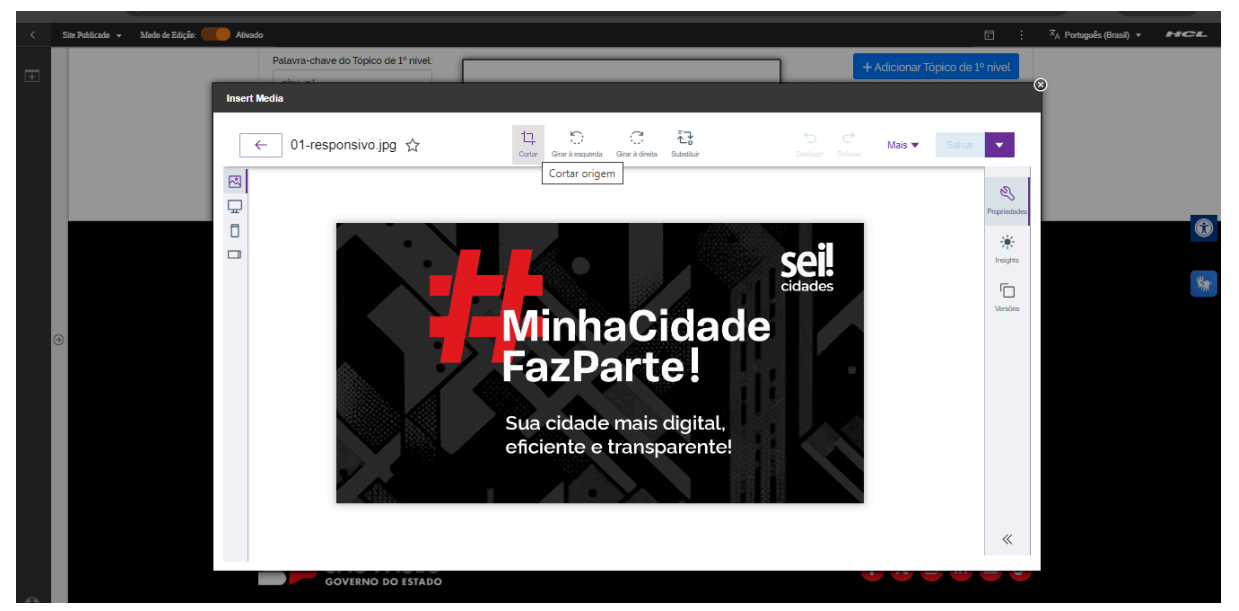

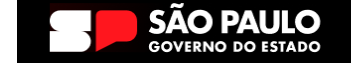

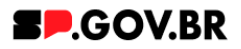

6.3. A biblioteca irá exibir um select com algumas proporções já configuradas.
Selecione a proporção de acordo e clique no botão 'Aplicar'.
O Ajuste também pode ser feito através dos campos 'Largura' e/ou 'Altura' também, feito o ajuste, clique no botão ' Aplicar'.

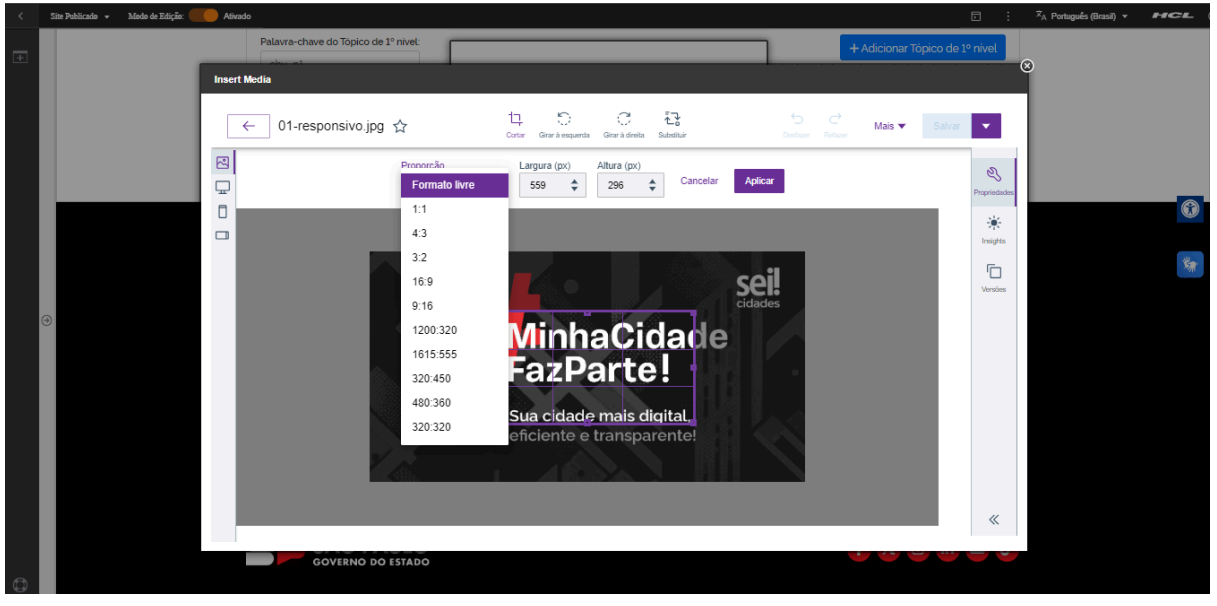

Fig. 39

6.4. O sistema tem a opção de desfazer a operação mesmo após a aplicação do ajuste. Neste caso, clique no botão 'Desfazer'.

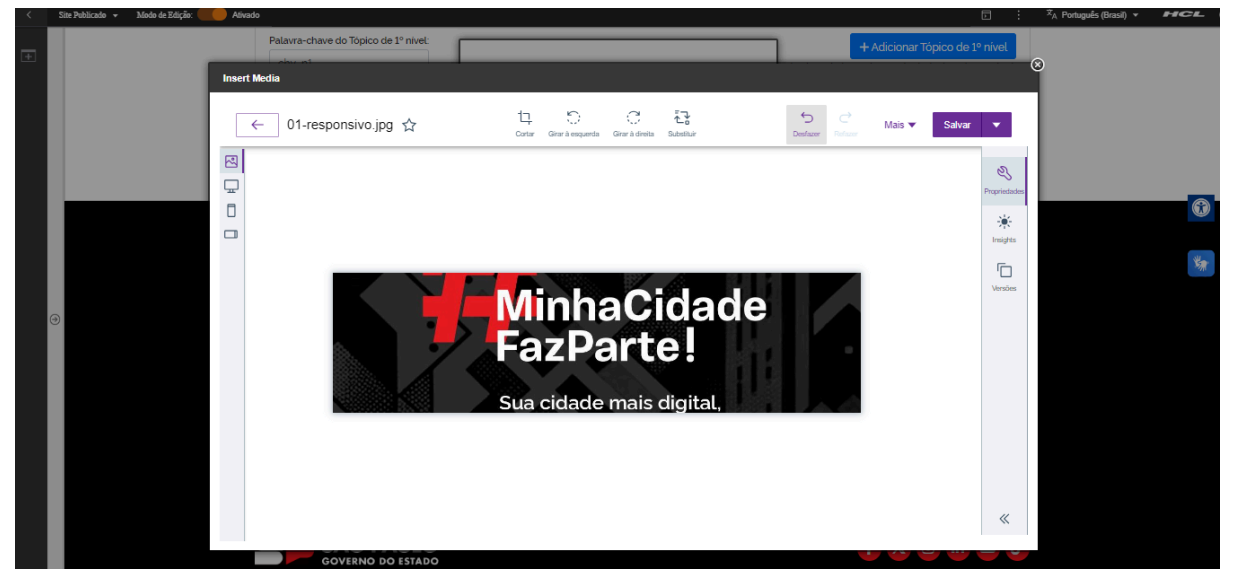

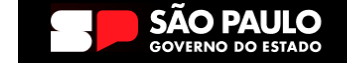

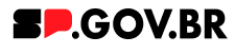

6.5. Feitos todos os ajustes necessários. Clique no botão 'Salvar'

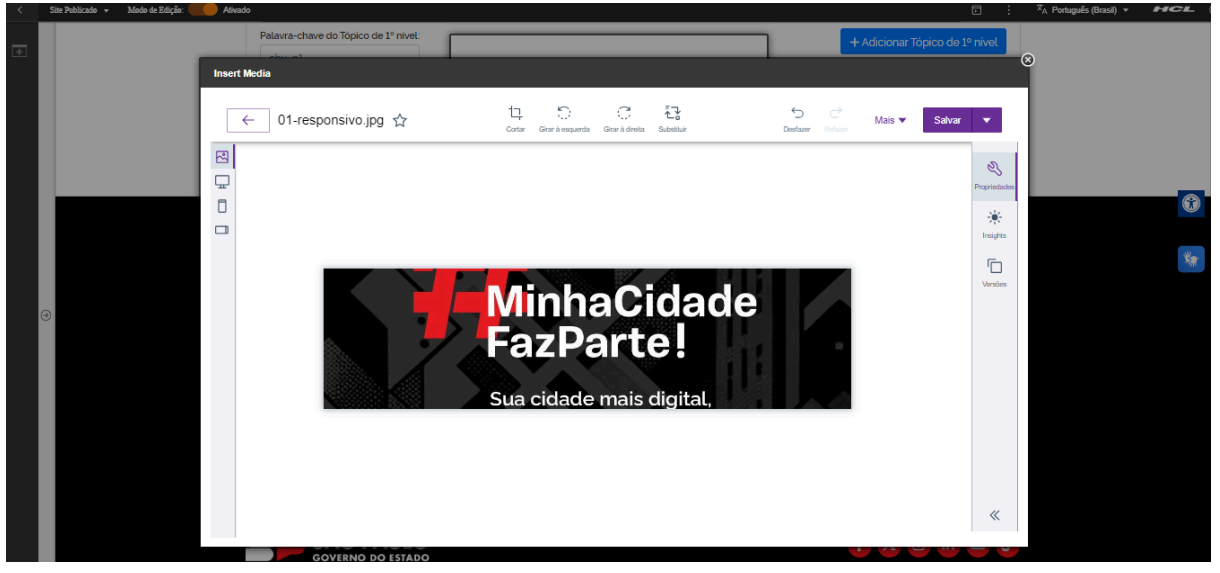

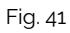

6.6. Pronto! A imagem pode ser utilizada com a proporção correta.

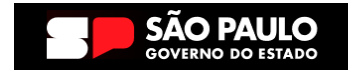

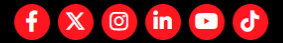

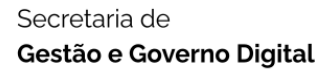

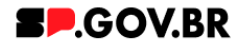

## 7. Caminho Alternativo - Configuração do Conteúdo web

7.1. Para configuração de um link via Conteúdo da Web, selecione a opção em questão, e clique no botão 'Navegar'.

| 1                                                              | Link                                                     |
|----------------------------------------------------------------|----------------------------------------------------------|
|                                                                | <ul> <li>URL Externa</li> <li>Conteúdo da Web</li> </ul> |
| Conteúdo da Web Selecionar um item: Navegar Nenhum selecionado |                                                          |
| ł                                                              | Navegar Nenhum selecionado                               |
|                                                                | Atributos do Link                                        |
|                                                                | Salvar Cancelar                                          |

Fig. 42

7.2. Selecione a pasta destinada a sua secretaria/ organização. Ela será definida com o 'nome da secretaria\_content'.

| Bibliotecas 🕨                      |                        |                                |                         | Pesquisar *                |
|------------------------------------|------------------------|--------------------------------|-------------------------|----------------------------|
| Tipo Nome                          | Descrição              |                                |                         |                            |
| ▶ 🖪 Configuração ML 🗸              | isualização filha de n | nagna_content <sup>lulti</sup> | íngue contém os modelos | e os iten                  |
| ► 🔂 Site do Portal                 |                        |                                |                         |                            |
| ► 🛃 SP Modelos                     |                        |                                |                         |                            |
| teste_magna_conten                 | t                      |                                |                         |                            |
| ► 🖥 WCM Comments 1.0               | Library for WCM Co     | mments                         |                         |                            |
| Mostrar: 10   25   50 Itens por Pá | gina Página 1          | ∣Ir para a Página 🚺 I          | r Primeira              | Anterior   Próxima   Últim |

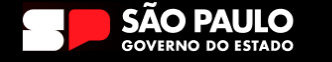

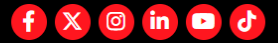

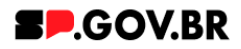

7.3. Dentro dela, você encontrará duas opções: 'Conteúdo' e 'Componentes'. Utilizaremos, neste caso, o 'Conteúdo.

| Bibliotecas 🕨 magna   | _content >      |                                                                     |          |          | Pesqui  | sar 🕶 |
|-----------------------|-----------------|---------------------------------------------------------------------|----------|----------|---------|-------|
| Tipo Nome             |                 | Descrição                                                           |          |          |         |       |
| ► B Conteúdo          |                 | Usar esta visualização para explorar listas de áreas de site e iter | ns de co | nteúdo   |         |       |
| ▶ 📲 Component         | es              | Usar esta visualização para explorar listas de componentes          |          |          |         |       |
| Mostrar: 10   25   50 | tens por Página | Р                                                                   | rimeira  | Anterior | Próxima | Últim |

Fig. 44

7.4. Localizado dentro da pasta 'Conteúdo', será o usuário irá selecionar o site gerado para sua secretaria .

|                                        |           |                       | Pesq                      | uisar <del>*</del> |
|----------------------------------------|-----------|-----------------------|---------------------------|--------------------|
| Bibliotecas > magna_content > C        | onteúdo   |                       | Exibi                     | r: 📥               |
| Filtrar                                |           |                       |                           |                    |
| Tipo Título                            | Status    | Último Salvamento     | Autor                     |                    |
| ○ ▶ 蟲 equipe_magna                     | Publicado | 15/05/24 11:29:01 BRT | Sandro Edmond Tarabay     |                    |
| Mostrar: 10   25   50 Itens por Página |           |                       | Primeira Anterior Próxima | ı   Últim          |

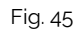

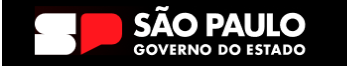

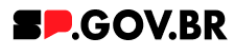

7.5. Selecione a aba com o conteúdo desejado. Clique no botão 'Ok'.

| Diblictores         |                          |                  |                       | Pesquisa                          | r •      |
|---------------------|--------------------------|------------------|-----------------------|-----------------------------------|----------|
| Dibliotecas         | magna_content  Conteud   | io > equipe_magi | 14                    | Exibir:                           | <u>₩</u> |
| Filtrar             |                          |                  |                       |                                   |          |
| Тіро                | Título                   | Status           | Último Salvamento     | Autor                             |          |
| О▶♣                 | modelo configuracao      | Publicado        | 13/03/24 18:38:16 BRT | Sandro Edmond Tarabay             |          |
| ○▶蟲                 | sandro                   | Publicado        | 13/03/24 18:45:01 BRT | Sandro Edmond Tarabay             |          |
| ⊖ ⊧ <mark></mark> å | priscilla                | Publicado        | 13/03/24 18:46:07 BRT | Sandro Edmond Tarabay             |          |
| ○▶蟲                 | antonio                  | Publicado        | 13/03/24 18:46:36 BRT | Sandro Edmond Tarabay             |          |
| ○▶蟲                 | pedro                    | Publicado        | 13/03/24 18:49:49 BRT | Sandro Edmond Tarabay             |          |
| ○▶蟲                 | fabio                    | Publicado        | 13/03/24 18:49:31 BRT | Sandro Edmond Tarabay             |          |
| ○▶蟲                 | fernanda                 | Publicado        | 13/03/24 18:49:16 BRT | Sandro Edmond Tarabay             |          |
| ○▶蟲                 | fernanda_ página irmã    | Publicado        | 10/05/24 13:59:24 BRT | Fernanda Silva Alves              |          |
| ○►盎                 | ricardo                  | Publicado        | 13/03/24 18:49:00 BRT | Sandro Edmond Tarabay             |          |
| ○▶蟲                 | henrique                 | Publicado        | 13/03/24 18:48:41 BRT | Sandro Edmond Tarabay             |          |
| Mostrar: 10         | 25   50 Itens por Página | Página 1   Ir    | para a Página 🚺 Ir    | Primeira   Anterior   Próxima   Ú | ltima    |

Fig. 46

Pronto! O conteúdo web está configurado no componente.

## 8. Contato para dúvidas

Email para contato: suporte.cms@apoioprodesp.sp.gov.br

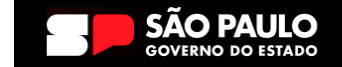